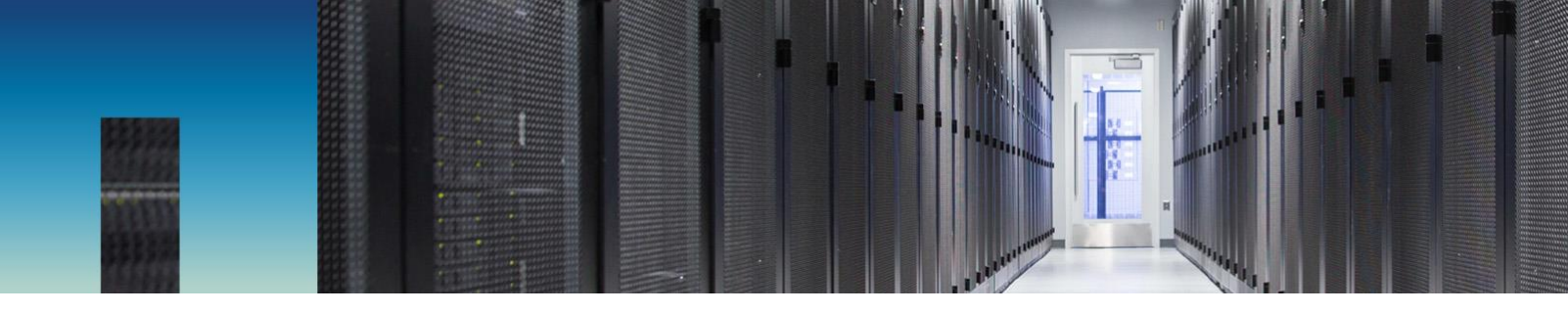

NetApp Verified Architecture

# FlexPod Datacenter with SolidFire All-Flash Array Add-On

**NVA Deployment** 

Karthick Radhakrishnan, David Klem, NetApp April 2017 | NVA-0027-DEPLOY | Version 1.0

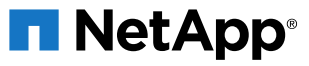

#### TABLE OF CONTENTS

| 1                   | Pro   | gram Summary                     | 3  |
|---------------------|-------|----------------------------------|----|
| 2 Solution Overview |       | 3                                |    |
|                     | 2.1   | Solution Technology              | .3 |
|                     | 2.2   | Use Case Summary                 | .5 |
| 3                   | Тес   | hnology Requirements             | 5  |
|                     | 3.1   | Hardware Components              | .6 |
|                     | 3.2   | Software Components              | .6 |
| 4                   | Cab   | ling Details for SolidFire Nodes | 7  |
| 5                   | Dep   | loyment Procedures               | 8  |
|                     | 5.1   | Cisco UCS Configuration          | .8 |
|                     | 5.2   | Cisco Nexus Switch Configuration | .8 |
|                     | 5.3   | SolidFire Node Configuration     | 10 |
| Ac                  | knov  | vledgements                      | 31 |
| Re                  | ferer | nces                             | 31 |

#### LIST OF TABLES

| Table 1) Hardware components. | 6 |
|-------------------------------|---|
| Table 2) Software components  | 6 |
| Table 3) VLANs                | 6 |

#### LIST OF FIGURES

| Figure 1) FlexPod Datacenter components                               | .4 |
|-----------------------------------------------------------------------|----|
| Figure 2) FlexPod Datacenter cabling diagram.                         | .5 |
| Figure 3) Cabling diagram for Cisco Nexus switch and SolidFire nodes. | .7 |

## **1** Program Summary

FlexPod<sup>®</sup> Datacenter is a predesigned, best practice data center architecture that is built on the Cisco Unified Computing System (Cisco UCS), Cisco Nexus family of switches, and NetApp<sup>®</sup> fabric-attached storage (FAS) systems. FlexPod is an ideal platform for running a variety of virtualization hypervisors and enterprise workloads. FlexPod can be scaled up for greater performance and capacity by adding compute, network, or storage resources individually as needed. It can also be scaled out for both virtualized and nonvirtualized environments that need multiple consistent deployments by rolling out additional FlexPod stacks. FlexPod delivers not only a baseline configuration, but also the flexibility to be sized and optimized to accommodate many different use cases.

## 2 Solution Overview

This solution describes the procedure for adding a SolidFire<sup>®</sup> all-flash storage system into any existing FlexPod Datacenter environment, with an emphasis on multi-tenant workloads demanding minimum performance guarantees. The hardware components included in the design include Cisco compute and networking, NetApp FAS, and SolidFire all-flash block storage system.

## 2.1 Solution Technology

Figure 1 shows the FlexPod Datacenter with NetApp FAS and SolidFire components and the network connections for a configuration with iSCSI-based storage. This design uses the Cisco Nexus 5000/9000 switches, Cisco UCS C-Series and B-Series servers with the Cisco UCS virtual interface card (VIC), the NetApp FAS family of storage controllers, and SolidFire storage nodes connected in a highly available design by using Cisco virtual port channels (vPCs).

Figure 1 shows the technical components of the solution, and Figure 2 shows the detailed cabling diagram.

Figure 1) FlexPod Datacenter components.

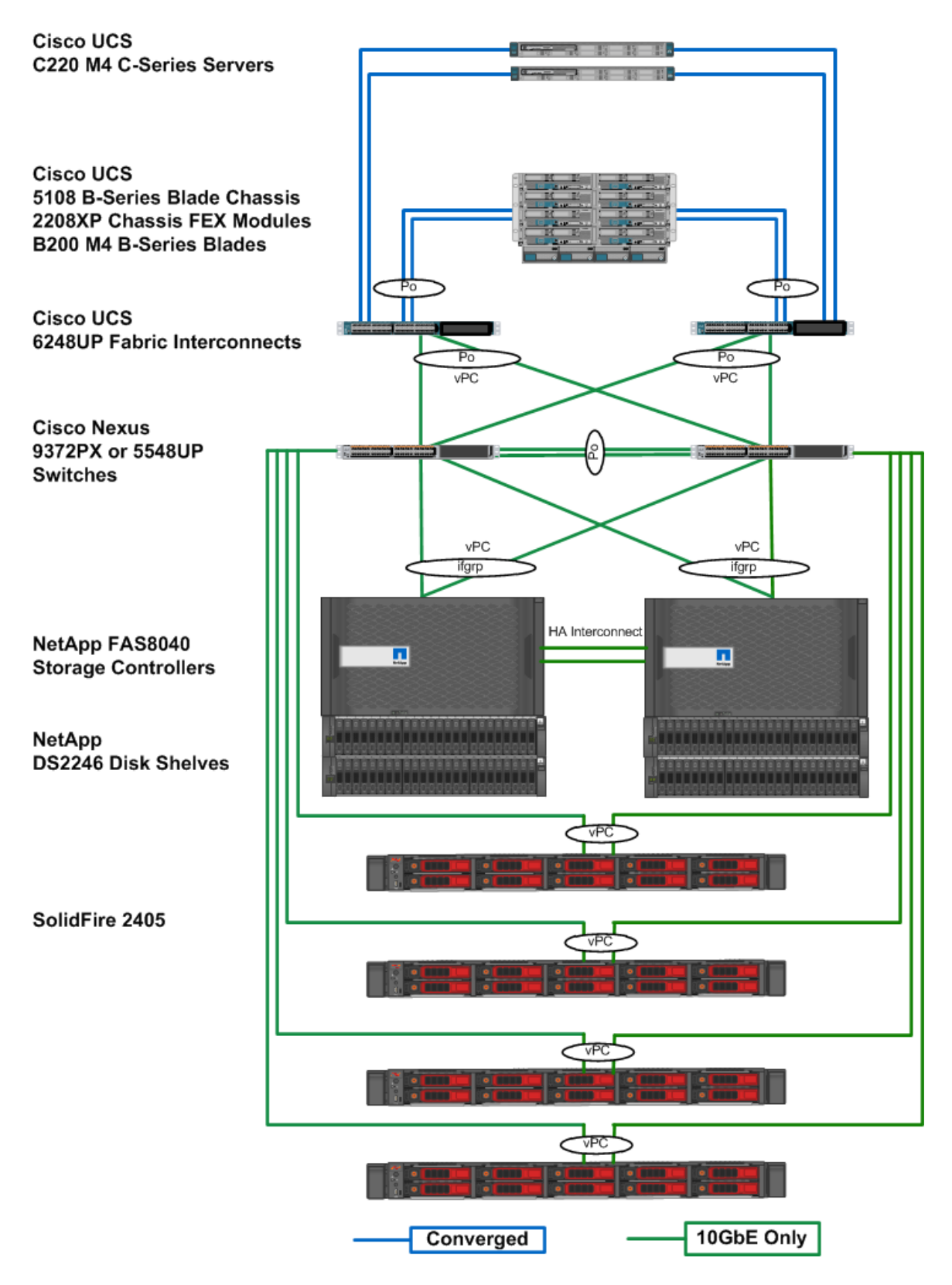

**Note:** The SF2405 1GbE ports are connected to the management switch.

Figure 2) FlexPod Datacenter cabling diagram.

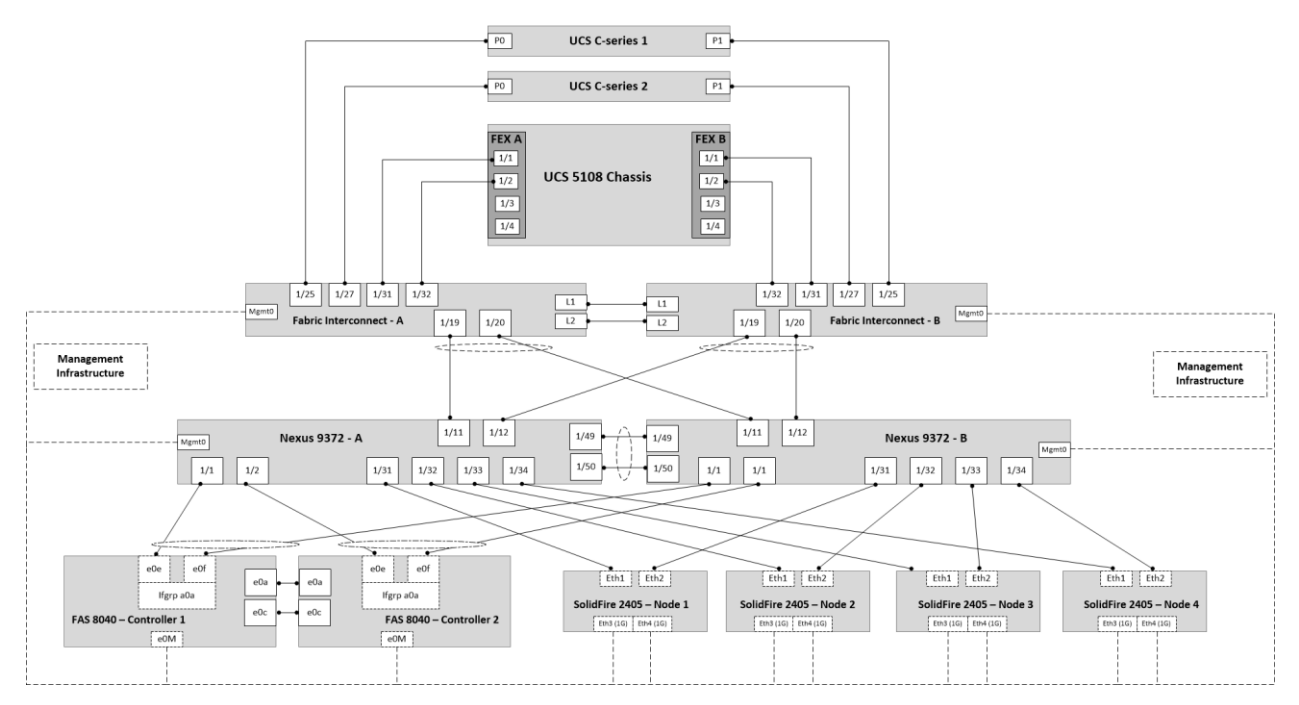

## 2.2 Use Case Summary

The primary use case for this solution is to provide a scale-out storage option for block-based iSCSI workloads within the FlexPod Datacenter environment using SolidFire all-flash array. This use case also provides multitenant workloads with guaranteed, minimum performance service-level agreements (SLAs) that are required through SolidFire quality of service (QoS).

This document assumes the FlexPod Datacenter environment is configured as per any of our <u>CVD</u> best practices and describes only the deployment procedures and best practices to add a SolidFire all-flash block storage system in an existing FlexPod Datacenter environment. The server operating system is VMware vSphere ESXi, and a VMware vCenter Server is installed to manage the ESXi instances. The document leverages any existing FlexPod Datacenter environment for boot and existing workloads.

## **3 Technology Requirements**

Cisco, NetApp, and VMware have interoperability matrixes that must be referenced to determine support for any specific implementation of FlexPod. The "FlexPod Datacenter Technical Specifications" document details the hardware and configuration requirements for FlexPod.

For more information, see the following links:

- <u>NetApp Interoperability Matrix Tool (IMT)</u>
- <u>Cisco UCS Hardware and Software Interoperability Tool</u>
- TR-4036: FlexPod Datacenter Technical Specifications

## 3.1 Hardware Components

Table 1 lists the hardware components used for this solution validation. However, any supported FlexPod hardware component or SolidFire node component can be used in this solution.

| Layer   | Hardware                               | Quantity |
|---------|----------------------------------------|----------|
| Compute | Cisco UCS 5108 chassis                 | 1        |
|         | Cisco UCS B200 M4 blades with VIC 1240 | 2        |
|         | Cisco UCS C220 M4 rack-mount servers   | 2        |
| Network | Cisco Nexus 9372PX                     | 2        |
| Storage | FAS8040                                | HA pair  |
|         | Disk shelf: DS4246 with 24x900GB disks | 2        |
|         | SolidFire 2405                         | 4        |

| Table 1 | Hardware | components. |
|---------|----------|-------------|

## 3.2 Software Components

Table 2 lists the software components used for this solution validation. However, any supported software component can be used in this solution.

Table 2) Software components.

| Layer      | Software                                            | Version                           |
|------------|-----------------------------------------------------|-----------------------------------|
| Compute    | Cisco UCS infrastructure software bundle            | 2.2(6)                            |
|            | Cisco UCS server bundle                             | 2.2(6)                            |
| Network    | Cisco Nexus switch software (system and kick start) | NX-OS 7.0(3)I1(3)                 |
| Storage    | NetApp clustered Data ONTAP®                        | 8.3.2                             |
|            | SolidFire Element OS                                | 8.4                               |
| Hypervisor | VMware vSphere ESXi                                 | 6.0                               |
|            | VMware vCenter                                      | 6.0                               |
|            | Enic and fnic drivers                               | 2.1.2.42 (enic)<br>1.6.0.5 (fnic) |

Table 3 lists the VLANs used for this solution validation.

Table 3) VLANs.

| VLAN Name          | VLAN |
|--------------------|------|
| NATIVE-VLAN        | 2    |
| IB-MGMT-VLAN       | 3317 |
| iSCSI-STORAGE-VLAN | 3318 |

| VLAN Name              | VLAN |
|------------------------|------|
| iSCSI-VLAN-ID_TENANT_1 | 3342 |

## 4 Cabling Details for SolidFire Nodes

Figure 3 shows the cabling diagram for Cisco Nexus switches and SolidFire nodes.

Figure 3) Cabling diagram for Cisco Nexus switch and SolidFire nodes.

|                               | Cisco Nexus 9372 - A    |
|-------------------------------|-------------------------|
|                               | Cisco Nexus 9372 - B    |
|                               |                         |
|                               | Solidfire 2405 – Node 1 |
|                               | Solidfire 2405 – Node 2 |
|                               | Solidfire 2405 – Node 3 |
|                               | Solidfire 2405 – Node 4 |
| Used 10G port<br>Used 1G port |                         |

## **5 Deployment Procedures**

This document assumes that the FlexPod Datacenter environment is already configured. This document provides detailed steps for attaching SolidFire nodes into an existing FlexPod Datacenter environment.

Deploying the solution involves the following tasks:

- Cisco UCS configuration
- Cisco Nexus switch configuration
- SolidFire node configuration
- **Note:** NetApp recommends configuring Bond1G ports to a 1G management switch for SolidFire node management. This procedure is not covered in this document.

### 5.1 Cisco UCS Configuration

Follow any existing FlexPod Datacenter documentation to create service profiles and other Cisco UCS configurations. No additional configurations are required to add SolidFire nodes to an existing FlexPod Datacenter environment except the addition of the iSCSI tenant VLAN in vNIC A and vNIC B of a service profile.

## 5.2 Cisco Nexus Switch Configuration

The procedures in this section describe how to extend the switch configuration to add SolidFire nodes in a FlexPod Datacenter environment. This document assumes that the global configuration, license feature, and vPC are already configured. For more details, see any existing FlexPod Datacenter documentation.

### **Create iSCSI VLANs**

This document covers only the iSCSI-related configuration. If your iSCSI VLANs are already configured, skip this step. To create iSCSI VLANs, complete the following step:

1. From the global configuration mode, run the following commands:

```
vlan <<iSCSI-VLAN-ID_TENANT_1>>
name iSCSI-VLAN-TENANT-1
```

## **Add Individual Port Descriptions**

To add individual port descriptions for troubleshooting activity, complete the following steps:

#### Cisco Nexus 9000 A

1. From the global configuration mode, run the following commands:

```
interface Eth1/31
description SF1:eth1
exit
interface Eth1/32
description SF2:eth1
exit
interface Eth1/33
description SF3:eth1
exit
interface Eth1/34
description SF4:eth1
exit
```

#### Cisco Nexus 9000 B

1. From the global configuration mode, run the following commands:

```
interface Eth1/31
description SF1:eth2
exit
interface Eth1/32
description SF2:eth2
exit
interface Eth1/33
description SF3:eth2
exit
interface Eth1/34
description SF4:eth2
exit
```

#### **Create Port Channels**

To create the necessary port channels between devices, complete the following step on both switches:

#### Cisco Nexus 9000 A and Cisco Nexus 9000 B

1. From the global configuration mode, run the following commands:

```
interface Pol
description SF1:Bond10G
exit
interface Eth1/31
channel-group 1 mode active
exit
interface Po2
description SF2:Bond10G
exit
interface Eth1/32
channel-group 2 mode active
exit
interface Po3
description SF3:Bond10G
exit
interface Eth1/33
channel-group 3 mode active
exit
interface Po4
description SF4:Bond10G
exit
interface Eth1/34
channel-group 4 mode active
exit
```

### **Configure Port Channel Parameters**

To configure port channel parameters, complete the following step on both switches:

#### Cisco Nexus 9000 A and Cisco Nexus 9000 B

1. From the global configuration mode, run the following commands:

```
int Pol
switchport mode trunk
switchport trunk native vlan <<NATIVE-VLAN>>
switchport trunk allowed vlan <<iSCSI-VLAN>>, <<iSCSI-VLAN-ID_TENANT_l>>,
spanning-tree port type edge trunk
mtu 9216
vpc 1
int Po2
switchport mode trunk
```

```
switchport trunk native vlan <<NATIVE-VLAN>>
switchport trunk allowed vlan <<isCSI-STORAGE-VLAN>>, <<isCSI-VLAN-ID TENANT 1>>
spanning-tree port type edge trunk
mt.u 9216
vpc 2
int Po3
switchport mode trunk
switchport trunk native vlan <<NATIVE-VLAN>>
switchport trunk allowed vlan <<isCSI-STORAGE-VLAN>>, <<isCSI-VLAN-ID TENANT 1>>
spanning-tree port type edge trunk
mtu 9216
vpc 3
int Po4
switchport mode trunk
switchport trunk native vlan <<NATIVE-VLAN>>
switchport trunk allowed vlan <<isCSI-STORAGE-VLAN>>, <<isCSI-VLAN-ID TENANT 1>>
spanning-tree port type edge trunk
mtu 9216
vpc4
```

**Note:** This document assumes that the VPCs are already configured in the FlexPod Datacenter environment.

Note: If new tenant is created, make sure to modify the allowed VLAN in the previous configuration.

## 5.3 SolidFire Node Configuration

This document assumes that your SolidFire hardware is racked, cabled, and powered on. The SolidFire cluster hardware must be appropriately installed and cabled so that network communications and configuration management communications can be established. Instructions for setting up the SolidFire hardware are provided in the hardware box in which it was shipped. For more cabling information, see Figure 3.

### Configure SolidFire Bond1G and Bond10G Network Using Terminal User Interface

To configure the SolidFire nodes using the terminal user interface (TUI), complete the following steps:

- 1. Using the USB and VGA ports on the back side of the SolidFire node, attach the keyboard and monitor to the node.
- 2. Power on the node.
- 3. The TUI displays on the tty1 terminal with the Network Settings tab. Make sure that the static IP address is configured for the SolidFire nodes.

Note: A node with a DHCP-assigned IP address cannot be added to a cluster.

- 4. Set the 1G interface settings as follows:
  - a. Enter <<var solidfire node01 mgmt ip>> in the IP Address field.
  - b. Enter <<var solidfire mgmt mask>> in the Subnet Mask field.
  - c. Enter <<var solidfire mgmt gateway>> in the Gateway Address field.
  - d. Leave the other settings at the default.
  - e. Press S to save the settings. Enter Y to confirm.

| Bond1G          |                                                 |  |  |
|-----------------|-------------------------------------------------|--|--|
| Method          | : static                                        |  |  |
| IP Address      | : 172.21.161.64<br>>                            |  |  |
| Subnet Mask     | : 255.255.255.0<br>>                            |  |  |
| Gateway Address | : 172.21.161.1<br>>                             |  |  |
| MTU             | : 1500<br>>                                     |  |  |
| DNS Servers     | : 10.61.184.251, 10.61.184.252<br>>             |  |  |
| Search Domains  | : cie.netapp.com<br>>                           |  |  |
| Bond Mode       | : ActivePassive [ActivePassive, ALB, LACP]<br>> |  |  |
| Status          | : UpAndRunning [Down, Up, UpAndRunning]<br>>    |  |  |
| Virtual Network | Tag : 0<br>>                                    |  |  |
| Routes          | : Number of routes: 0.                          |  |  |

- **Note:** To enter text in each field, press the Enter key to open the edit mode. Upon completion, press the Enter key again to close the edit mode. Use the arrow keys to navigate the fields.
- 5. Set the 10G interface settings as follows:
  - a. Enter <<var solidfire node01 storage ip>> in the IP Address field.
  - b. Enter <<var solidfire storage mask>> in the Subnet Mask field.
  - c. Enter <<var solidfire storage gateway>> in the Gateway Address field.
  - d. Enter 9000 in the MTU field.
  - e. Enter LACP in the Bond Mode field.
  - f. Enter <<var\_iscsi\_default\_vlan\_id>> in the Virtual Network Tag field and press S to save.
  - g. Leave the other settings at the default.
- **Note:** The gateway address is optional in a basic configuration of the10G interfaces. Virtual Network Tag is optional and is only required if it is the primary network for SolidFire.

| Bond10G         |                                              |  |  |
|-----------------|----------------------------------------------|--|--|
| Method          | : static                                     |  |  |
| IP Address      | : 172.21.162.64<br>>                         |  |  |
| Subnet Mask     | : 255.255.255.0<br>>                         |  |  |
| Gateway Address | : 172.21.162.1<br>>                          |  |  |
| MTU             | : 9000<br>>                                  |  |  |
| Bond Mode       | : LACP [ActivePassive, ALB, LACP]<br>>       |  |  |
| LACP Rate       | : Fast [Fast, Slow]<br>>                     |  |  |
| Status          | : UpAndRunning EDown, Up, UpAndRunning]<br>> |  |  |
| Virtual Network | Tag : 0<br>>                                 |  |  |
| Routes          | : Number of routes: 0.<br>>                  |  |  |

- h. Press S to save the settings and enter Y to confirm.
- 6. Repeat steps 1 to 5 for all the SolidFire nodes.

## **Configure SolidFire Cluster**

To configure the SolidFire clusters complete the following steps:

- 1. From the TUI, press C to navigate to Cluster Settings.
- 2. Enter <<var solidfire node01>> in the Hostname field.
- 3. Enter <<var solidfire cluster>> in the Cluster field.

**Note:** Use the same cluster name on all the SolidFire nodes.

- 4. Leave the other fields at the default.
- 5. Press S to save the settings and then press Y to accept and save the settings. This operation may take a few minutes to complete.

| cluster                     |                          |  |  |
|-----------------------------|--------------------------|--|--|
| Role :                      | Storage                  |  |  |
| Hostname :<br>>             | SF-AE2D<br>SF3010-node01 |  |  |
| Cluster :                   | SF3010-Cluster           |  |  |
| Cluster Membership :        | Available                |  |  |
| Version :                   | 9.0.0.1549               |  |  |
| Cluster Interface :         | Bond10G                  |  |  |
| Management Interface :<br>> | Bond1G [Bond10G, Bond1G] |  |  |
| Storage Interface :         | Bond10G                  |  |  |
|                             |                          |  |  |

6. Perform steps 1-5 on all SolidFire nodes using their respective values.

Note: SolidFire requires a minimum of four nodes.

## Create SolidFire Cluster by Using Web UI

You can create a cluster from any node. Creating a new cluster initializes a node as the communications owner for a cluster and establishes network communications for each node in the cluster.

To create a cluster by using the web UI, complete the following steps:

- 1. In a browser window, enter any node management IP (MIP) address. The Create a New Cluster page appears automatically.
- 2. All of the nodes are automatically displayed in the Nodes pane.

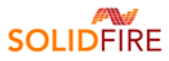

|                                                                                                    |                                                         |                                                                      |                |               |                       | _ |
|----------------------------------------------------------------------------------------------------|---------------------------------------------------------|----------------------------------------------------------------------|----------------|---------------|-----------------------|---|
| Node: SF3010-node01 S                                                                                                    | <b>itatus:</b> Searching for                            | cluster SF3010-Cluster                                               |                | IP Address    | Version<br>9.0.0.1549 | 1 |
|                                                                                                    | _                                                       |                                                                      | _              | 172.21.162.65 | 9.0.0.1554            |   |
| Mana                                                                                                    | agement VIP : 172                                       | .21.161.100                                                          |                | 172.21.162.66 | 9.0.0.1554            |   |
| ISCSI (                                                                                                    | (Storage) VIP : 172                                     | .21.162.100                                                          |                | 172.21.162.67 | 9.0.0.1549            |   |
| Dat                                                                                                    | ta Protection : Dou                                     | uble Helix (2 replicas)                                              |                |               | 11                    |   |
| Crea                                                                                                    | te Username : adn                                       | nin                                                                  |                |               |                       |   |
| Crea                                                                                                    | ate Password :                                          |                                                                      |                |               |                       |   |
| Repe                                                                                                    | eat Password :                                          |                                                                      |                |               |                       |   |
| EULA                                                                                                    |                                                         |                                                                      |                |               |                       |   |
|                                                                                                    | ( signify you have read a<br>) available at solidfire.c | and agree to the terms of the En<br>com/eula, and you represent tha  | d User<br>tyou |               |                       |   |
| By creating this cluster you<br>License Agreement ("EULA")<br>have the authority to enter<br>company as customer, on b<br>this agreement. | r into this agreement pe<br>sehalf of that customer     | ersonally, or if you have named :<br>and bind the customer to the te | erms of        |               |                       |   |

- 3. Configure the following fields:
  - Management VIP: <<MVIP address>>
  - ISCSI (Storage) VIP: <<SVIP address>>
  - Create User Name: <<username>>
  - Create Password: <<password>>
  - Repeat Password: <<password>>
- 4. Select the I Agree checkbox. Click Create Cluster.
- 5. Type the <<var\_solidfire\_cluster\_mgmt\_ip>> address in a web browser and enter the authentication credentials.
- 6. When prompted to add your available drives, click Add Drives.

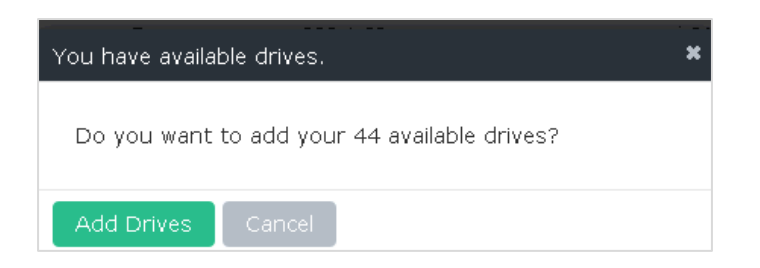

7. Select Cluster and click the Nodes tab to verify that all four nodes are active.

| Solid   | Fire 📖    | Reporting 🌙  | ۶ Manag | ement          | 🛡 Data Prot | ection 🍟       |
|---------|-----------|--------------|---------|----------------|-------------|----------------|
| Setting | gs SNMF   | P LDAP [     | Drives  | Nodes          | FC Ports    | Network        |
| Active  | e Pending | 9 PendingAct | tive    | <b>T</b> Filte | r           |                |
|         | Node ID   | Node Name    | Avai    | ilable 4k I    | OPS No      | de Role        |
|         | 4         | SF3010-node0 | 4       | 50,000         | Clust       | er Master      |
|         | 3         | SF3010-node0 | 3       | 50,000         | En:<br>I    | semble<br>Node |
|         | 2         | SF3010-node0 | 2       | 50,000         | En:<br>I    | semble<br>Node |
|         | 1         | SF3010-node0 | 1       | 50,000         | Ens         | semble<br>Node |

## **Configure Cluster Full Settings and NTP**

To configure the cluster full settings and NTP, complete the following steps:

- 1. Open a web browser and navigate to the cluster MVIP address.
- 2. Navigate to Cluster > Settings.
- 3. Click Cluster.
- 4. In the Cluster Full Settings section, enter 3 and click Save Changes.
- 5. Click Back to Settings.
- 6. In the Network Time Protocol Settings section, click the Broadcast Client option.
- 7. In the Server field, enter the desired NTP address.
- 8. Click Save Changes.

| SolidFire | e Lu∎ R∈ | porting | 🔎 Managi | ement          | 🛡 Data Protec                  | tion 🎽 Users                           | E Cluster E :                                                                                                    |
|-----------|----------|---------|----------|----------------|--------------------------------|----------------------------------------|----------------------------------------------------------------------------------------------------|
| Settings  | SNMP     |         |          |                |                                |                                        |                                                                                                    |
|           |          |         |          | En             | able Encrypti                  | on at Kest                             |                                                                                                    |
|           |          |         |          | Virtua         | l Volumes (V                   | /ols)                                  |                                                                                                    |
|           |          |         |          | Virtu<br>clust | ial Volumes (1<br>ers connecte | Nols) feature is a<br>d to ESX Wol cor | currently <b>DISABLED.</b> This action cannot be undone and should only be enabled for SolidFire mpatible environments. |
|           |          |         |          | En             | able Virtual V                 | olumes                                 |                                                                                                    |
|           |          |         |          | * Th           | is action canr                 | iot be undone                          |                                                                                                    |
|           |          |         |          | Netwo          | rk Time Prote                  | ocol Settings                          |                                                                                                    |
|           |          |         |          | Use            | as a Broadca                   | st Client 💿 Yes                        | C No                                                                                                    |
|           |          |         |          | Se             | rver 10.61                     | .184.233                               |                                                                                                    |
|           |          |         |          | Se             | rver 10.61                     | .184.234                               |                                                                                                    |
|           |          |         |          | Se             | rver                           |                                        |                                                                                                    |
|           |          |         |          | Se             | rver                           |                                        |                                                                                                    |
|           |          |         |          | Se             | rver                           |                                        |                                                                                                    |
|           |          |         |          | Sa             | ve Changes                     |                                        |                                                                                                    |

### **Create Tenant Account**

Tenant accounts are billable accounts that have access to the storage resources on a SolidFire storage cluster. These accounts enable access to volumes on the cluster through an iSCSI connection and require a Challenge-Handshake Authentication Protocol (CHAP) identification and authorization before a connection can be made.

To create a new tenant account, complete the following steps:

- 1. Open a web browser and navigate to the cluster MVIP address.
- 2. Navigate to Management > Accounts.

| SolidFir        | 'e 📠 Report | ing 🔑 Management 🛡 D | Data Protection 🛛 😁 🛛 | isers 📑 Cluster | ≣ SF3010-Cluster i≣ API L | ig 🔳 | l 🗳       | ≡    |
|-----------------|-------------|----------------------|-----------------------|-----------------|---------------------------|------|-----------|------|
| Volumes         | Accounts    |                      |                       |                 |                           |      |           |      |
| <b>T</b> Filter |             |                      |                       |                 | 0 Selected                | e Cr | eate Acco | ount |

- 3. Click Create Account.
- 4. Enter a new user name.
- 5. In the CHAP Settings section, enter the initiator secret and target secret passwords for CHAP node session authentication.
  - **Note:** Leave the fields blank to autogenerate the passwords. Although Volume Access Groups do not use CHAP authentication, the volume creation still requires an account to be assigned.
- 6. Click Create Account.

| Create a New Account         |
|------------------------------|
| Account Details              |
| Username                     |
| infra_account1               |
| CHAP Settings                |
| Initiator Secret             |
| leave blank to auto-generate |
| Target Secret                |
| leave blank to auto-generate |
|                              |
| Create Account Cancel        |

## **Create Volume**

To create a new volume, complete the following steps:

- 1. Open a web browser and navigate to the cluster MVIP address.
- 2. Navigate to Management > Volumes.
- 3. Click Create Volume.
- 4. Enter the volume name.

Note: In the Volume Name field, you can enter letters, digits, or dashes (-).

- 5. Click the Account drop-down list and select the tenant account that is to have access to the volume.
- 6. Enter the total size of the volume.
- 7. Select whether or not to enable the 512k block emulation.

**Note:** This option is necessary to support operating systems that do not recognize native 4k drives, such as VMware ESX. By default, this option is selected.

- 8. Set the Quality of Service Settings values or accept the default values.
- 9. Click Create Volume.

| Create a New Volume |            |                  |                  |  |  |  |  |  |
|---------------------|------------|------------------|------------------|--|--|--|--|--|
| Volume Details      |            |                  |                  |  |  |  |  |  |
| Volume Name         |            |                  |                  |  |  |  |  |  |
| SF-Infra-d          | latastore1 |                  |                  |  |  |  |  |  |
| Volume Size         |            | Block Size       |                  |  |  |  |  |  |
| 200 📑               | GB 🚽       | ⊙ 512e O         | 4k               |  |  |  |  |  |
| Account             |            |                  |                  |  |  |  |  |  |
| infra_accou         | nt1 🗸      | Create Ac        | count?           |  |  |  |  |  |
| Quality of §        | Gervice    |                  |                  |  |  |  |  |  |
| IO Size             | Min IOPS   | Max IOPS         | Burst IOPS       |  |  |  |  |  |
| 4 KB                | 50 🖻       | 15000 🖶          | 15000 🖶          |  |  |  |  |  |
| 8 KB                | 31 IOPS    | 9375 IOPS        | 9375 IOPS        |  |  |  |  |  |
| 16 KB               | 19 IOPS    | 5556 IOPS        | 5556 IOPS        |  |  |  |  |  |
| 262 KB              | 1 IOPS     | 385 IOPS         | 385 IOPS         |  |  |  |  |  |
| Max Bandwi          | dth        | 104.86<br>MB/sec | 104.86<br>MB/sec |  |  |  |  |  |
| Create Voli         | ume Can    | icel             |                  |  |  |  |  |  |

## **Create Volume Snapshot Copy**

To create new volume, complete the following steps:

- 1. Open a web browser and navigate to the cluster MVIP address.
- 2. Navigate to Management > Volumes.
- 3. Click Active Volumes.
- 4. Under Actions, click Settings and then select Snapshot.

| So | lidFi | ire | ر Reporting            | ₽ Management   | Data Protection | 嶜 Users      | 🔳 Clust | ∋r       |                    |          |          |            | E SF3010-  | Cluster | i≣ API Log            |                                                    | 2 =                     |
|----|-------|-----|------------------------|----------------|-----------------|--------------|---------|----------|--------------------|----------|----------|------------|------------|---------|-----------------------|----------------------------------------------------|-------------------------|
| Vo | lumes | _ ′ | Accounts Acces         | s Groups Initi |                 |              |         |          |                    |          |          |            |            |         |                       |                                                    |                         |
| A  | ctive | De  | leted   <b>T</b> Filte | ər             |                 |              |         |          |                    |          |          |            | 0 Selected |         | ations - 3            | Create \                                           | /olume                  |
|    | I     | D   | Name                   | Account        | Access Groups   | Access       | Used    | Size     | Snapshots          | Min IOPS | Max IOPS | Burst IOPS | Attributes | 512e    | Created Or            | n                                                  | Actions                 |
|    | 1     | 1   | SF-Infra-datastore1    | infra_account1 | -               | Read / Write | 0.00%   | 200.0 GB | 0                  | 50       | 15,000   | 15,000     | -          | Yes     | 2016-12-07 22:2       | 25:53                                              | Ø                       |
|    |       |     |                        |                |                 |              |         | sh       | owing 1 - 1 of 1 \ | /olumes  |          |            |            |         |                       | r €<br>Clo<br>I Dele                               | dit<br>ine<br>ete       |
|    |       |     |                        |                |                 |              |         |          |                    |          |          |            |            |         | ۵<br>Ba Ba<br>A Resto | ⊘ P<br>Snapsh<br>ackup to<br>ore from<br>′iew Deta | vair<br>not<br><br>ails |

- 5. In the Create Snapshot of Volume page:
  - a. Enter a name for the Snapshot copy.
  - b. In the Retention section, select your desired option.
  - c. In the Schedule section, select Create Snapshot Schedule.
  - d. Enter the schedule name and select Schedule Type.
- 6. Click Create Schedule.

#### Create Snapshot of Volume

## ×

#### Volume Details

ID: 1 Name: SF-Infra-datastore1

Account: infra\_account1

Slice Count: 1 512e: Yes

IQN:iqn.2010-01.com.solidfire:u051.sf-infradatastore1.1

#### General

New Snapshot Name

snapshot-SF-Infra-datastore1

 $\square$  Include Snapshot in Replication When Paired

#### Retention

● Keep Forever

O Set Retention Period

#### Schedule

- C Take Snapshot Now
- ⊙ Create Snapshot Schedule

| New 9 | Schedule | Name |
|-------|----------|------|
|-------|----------|------|

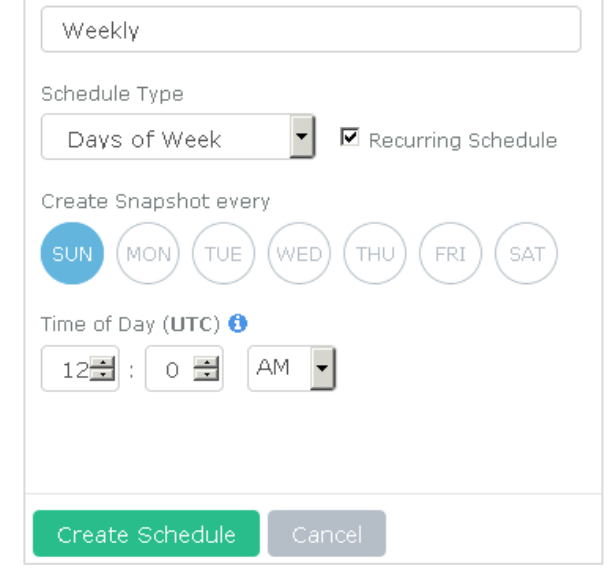

## **Create Volume Access Group and Attach Volumes**

To create a new volume access group, complete the following steps:

- 1. Open a web browser and navigate to the cluster MVIP address.
- 2. Navigate to Management > Access Groups.
- 3. Click Create Access Group.

| SolidFire       | 🔟 Reporti | ing 🔑 Management | t 🛛 Data Protection | 🚰 Users | El Cluster | SF3010-Cluster | I≣ API Log | -          | *       | ≡  |
|-----------------|-----------|------------------|---------------------|---------|------------|----------------|------------|------------|---------|----|
| Volumes         | Accounts  | Access Groups I  | nitiators           |         |            |                |            |            |         |    |
| <b>T</b> Filter |           |                  |                     |         |            | 0 Selecte      | d 🕝 Cre    | eate Acces | ss Grou | up |

- 4. In the Create a New Access Group page:
  - a. Enter a name for the volume access group.
  - b. Click the Create Initiator link.
  - c. Enter an IQN in the Initiators text box and click Create.
  - d. After creating the initiator, select the initiator and click Add Initiator.
  - **Note:** To gather the vNIC iSCSI qualified name (IQN) information, launch the Cisco UCS Manager GUI. In the navigation pane, select the Servers tab. Expand Servers > Service Profiles > root. Click each service profile and then click the iSCSI vNICs tab on the right. The initiator name is displayed at the top of the page under Service Profile Initiator Name.
  - e. Click Add Initiator.
  - f. In the Attach Volumes section, select the volume from the Volumes drop-down list and click Attach Volume.
- 5. Click Create Access Group.

| Create a New Access Gr | oup           |               |                   | ×   |
|------------------------|---------------|---------------|-------------------|-----|
| Volume Access Group D  | etails        |               |                   |     |
| Name                   |               |               |                   |     |
| Infra-volume-group     |               |               |                   |     |
| Add Initiators         |               |               |                   |     |
| Initiators             |               |               |                   |     |
| Select an Initiator    | •             | Add Initiator | Create Initiator? |     |
| Initiators             |               |               |                   | 1 🗸 |
| ID Name                |               |               | Alias             |     |
| 2 iqn.1992-08.com.cis  | co:ucs-host:: | 1             | -                 | ×   |
| Attach Volumes         |               |               |                   |     |
| Volumes                |               |               |                   |     |
| Select a Volume        | •             | Attach Volume |                   |     |
| Attached Volumes       |               |               |                   | 1 🗸 |
| ID Name                |               |               |                   |     |
| 1 SF-Infra-datas       | tore1         |               |                   | ×   |
|                        |               |               |                   |     |
|                        |               |               |                   |     |
| Create Access Group    | Cancel        |               |                   |     |

## **Create New VLAN**

To create a new VLAN, complete the following steps:

- 1. Open a web browser and navigate to the cluster MVIP address.
- 2. Navigate Cluster > Network.
- 3. Click Create New VLAN.
- 4. Configure the following fields:
  - VLAN Name: ESX-iSCSI-VLAN-Tenant-1
  - VLAN Tag: <<iSCSI-VLAN-ID\_TENANT\_1>>
  - SVIP: <<IP\_address>>
  - Netmask: <<IP\_netmask>>
- 5. In the IP Address blocks section, enter the starting IP address and size.
- 6. Click Create VLAN.

| Create a New VLAN                      |
|----------------------------------------|
| VLAN Name<br>ESX-ISCSI-VLAN-Tenant-1   |
| VLAN Tag SVIP 3422  172.21.166.100     |
| Netmask<br>255.255.255.0<br>Enable VRF |
| Description                            |
| IP Address Blocks                      |
| Starting IP 1721.21.166.101            |
| Size 4                                 |
| Add A Block                            |
| Create VLAN Cancel                     |

### Connect VMware vSphere to SolidFire

To connect the VMware vSphere environment to SolidFire, complete the following steps:

### **Create VMkernel Adapters**

Make sure that the following prerequisites are met:

- One vSphere vSwitch or vSphere distributed switch with at least two physical network uplinks.
- One or more network connections between the ESXi host and SolidFire storage.

To create the VMkernel adapters, complete the following steps:

- 1. Log in to VMware vCenter using the VMware vSphere Client.
- 2. From the home page, navigate to Hosts and Clusters.
- 3. On the right pane, click Manage > Networking > VMkernel adapters.

- 4. Click the add ( 🔽 ) button.
- 5. In the Add Networking wizard, select the following options:
  - a. Select VMkernel Network Adapter for the Connection type.
  - b. Select the target device as vSwitch or Virtual Distributed Switch.
  - c. In Port Properties, enter the network label and VLAN ID.
  - d. In IPV4 settings, enter the static IP and subnet mask.
- 6. Click Finish.
- 7. (Optional) Create another VMkernel adapter in the same subnet.

| Virtual switches                             |                              |
|----------------------------------------------|------------------------------|
| 🧕 😥 🛤 🖴 🥒 🗙 🚯                                |                              |
| Switch                                       | Discovered Issues            |
| 1 vSwitch0                                   |                              |
| 1 iScsiBootvSwitch                           |                              |
| 1 vSwitch1                                   |                              |
|                                              |                              |
| Standard switch: vSwitch0 (no item selected) |                              |
|                                              |                              |
|                                              |                              |
| S VMkernel-iSCSI-B-                          | Tena 🜖 🗌 🔽 Physical Adapters |
| VLAN ID: 3422                                | 🖂 - 🧰 vmnic0 20000 Full 🚯    |
| ▼ VMkernel Ports (1)                         |                              |
| vmk5 : 172.21.166.1                          |                              |
| 👤 VMkernel-iSCSI-A-                          | Tena 🕄 🗌                     |
| VLAN ID: 3422                                |                              |
| ▼ VMkernel Ports (1)                         |                              |
| vmk4 : 172.21.166.1                          |                              |

### **Configure iSCSI Multipathing**

A VMkernel interface should be configured for each physical network interface to be included in the multipathing configuration. By default, all uplinks are active for each port group. Configure each port group used for iSCSI and its VMkernel interface to override the vSwitch physical interface failover order to configure a single active uplink per iSCSI port group.

- 1. Log in to VMware vCenter using the VMware vSphere Web Client.
- 2. From the home page, navigate to Hosts and Clusters.
- 3. On the right pane, click Manage > Networking > Virtual Switches.
- 4. Select the desired vSwitch and VMkernel interfaces.
- 5. Click the Edit settings ( *V* ) button.
- 6. In the VMkernel Edit settings pane, select Teaming and failover.
- 7. Select Override under Failover Order.
- 8. Move one of the VMNICs to Unused adapters and click OK.

| 👷 VMkernel-iSCSI-A-Tenant-1 - Edit                                | Settings                                                                       |         |                                                                                  |                                                                |                                                                                                    | ?        |
|-------------------------------------------------------------------|--------------------------------------------------------------------------------|---------|----------------------------------------------------------------------------------|----------------------------------------------------------------|----------------------------------------------------------------------------------------------------|----------|
| Properties<br>Security<br>Traffic shaping<br>Teaming and failover | Load balancing:<br>Network failure detection:<br>Notify switches:<br>Failback: |         | verride<br>verride<br>verride<br>verride                                         | Route based on originating v<br>Link status only<br>Yes<br>Yes | irtual port                                                                                           |          |
|                                                                   | Failover order  C Override                                                     |         | All                                                                              | Properties CDP LLDP                                            |                                                                                                    |          |
|                                                                   | Active adapters<br>m vmnic0 Standby adapters Unused adapters                   |         | Adaj<br>Nam<br>Loca<br>Drivi                                                     | ne<br>ation<br>er                                              | Cisco Systems Inc Cisco VIC Ethernet NIC<br>vmnic1<br>PCI 07:00.0<br>enic                             | <b>A</b> |
|                                                                   | 对 vmnic1                                                                       |         | Status<br>Status<br>Configured speed, Duplex<br>Actual speed, Duplex<br>Networks |                                                                | Connected<br>20000 Mb, Full Duplex<br>20000 Mb, Full Duplex<br>172.21.161.10-172.21.161.10 (VLAN3417) | ¥        |
|                                                                   | Select active and standby a                                                    | dapters | . Durin                                                                          | ig a failover, standby adapters a                              | ctivate in the order specified above.                                                                 |          |
|                                                                   |                                                                                |         |                                                                                  |                                                                | OK                                                                                                    |          |

- 9. Repeat steps 1-8 for the other VMkernel adapter.
- **Note:** vmnic1 is unused adapter for VMkernel-iSCSI-A-Tenant-1 and vminc0 is unused adapter for VMkernel-iSCSI-B-Tenant-1.

#### Binding VMkernel Interfaces to the iSCSI Adapter

- 1. Log in to VMware vCenter by using the VMware vSphere Web Client.
- 2. From the home page, navigate to Hosts and Clusters.
- 3. Select the ESXi host to which you want to add the SolidFire iSCSI datastore.
- 4. Select the Manage tab.
- 5. Select the Storage tab.

| vmware <sup>®</sup> vSphere Web Cl                     | ient 🔒 🕼                    |                                                                |                  |         |                                  | ı ن | Administrator |
|--------------------------------------------------------|-----------------------------|----------------------------------------------------------------|------------------|---------|----------------------------------|-----|---------------|
| 📢 vCenter 🕨 🔊 🖡                                        | Actions -                   |                                                                |                  |         |                                  |     |               |
|                                                        | Getting Started Summary Mo  | nitor Manage Related Objects                                   |                  |         |                                  |     |               |
| ✓ ⑦ sf-vcenter ✓ ⋒ FlexPod_DC_1 ✓ ♥ FlexPod_Management | Settings Networking Storage | ettlings Networking Storage Alarm Definitions Tags Permissions |                  |         |                                  |     |               |
| þ 👗 172.21.161.150 🔶                                   |                             | Storage Adapters                                               | Storage Adapters |         |                                  |     |               |
|                                                        | Storage Adapters            | + 🕫 🖳 🖾 🔹                                                      |                  |         |                                  |     |               |
|                                                        | Storage Devices             | Adapter                                                        | Туре             | Status  | Identifier                       |     |               |
|                                                        | Host Cache Configuration    | MegaRAID SAS SKINNY Controller                                 |                  |         |                                  |     |               |
|                                                        |                             | 🚱 vmhba0                                                       | SCSI             | Unknown |                                  |     |               |
|                                                        |                             | iSCSI Software Adapter                                         |                  |         |                                  |     |               |
|                                                        |                             | 🚱 vmhba32                                                      | iSCSI            | Online  | iqn.1992-08.com.cisco:ucs-host:1 |     |               |

- 6. In the left pane, click Storage Adapters.
- 7. Select the adapter under iSCSI Software Adapter.
- 8. Under Adapter Details, select the Targets tab.
- 9. Click Static Discovery.

#### 10. Click Add.

| Settings Networking Storage | Alarm Definitions Tags Permiss | sions         |                  |                                      |  |  |  |
|-----------------------------|--------------------------------|---------------|------------------|--------------------------------------|--|--|--|
| 44                          | Storage Adapters               |               |                  |                                      |  |  |  |
| Storage Adapters            | + 🔂 📙 🙆 🖹 -                    |               |                  |                                      |  |  |  |
| Storage Devices             | Adapter                        | Туре          | Status           | Identifier                           |  |  |  |
| Host Cache Configuration    | MegaRAID SAS SKINNY Controller |               |                  |                                      |  |  |  |
|                             | 🚱 vmhba0                       | SCSI          | Unknown          |                                      |  |  |  |
|                             | iSCSI Software Adapter         |               |                  |                                      |  |  |  |
|                             | 🚱 vmhba32                      | iscsi         | Online           | iqn.1992-08.com.cisco:ucs-host:1     |  |  |  |
|                             |                                |               |                  |                                      |  |  |  |
|                             |                                |               |                  |                                      |  |  |  |
|                             |                                |               |                  |                                      |  |  |  |
|                             |                                |               |                  |                                      |  |  |  |
|                             |                                |               |                  | =                                    |  |  |  |
|                             | Adapter Details                |               |                  |                                      |  |  |  |
|                             | Properties Devices Paths       | Targets N     | etwork Port Bind | ling Advanced Options                |  |  |  |
|                             | Dynamic Discovery Static Di    | scovery       |                  |                                      |  |  |  |
|                             |                                |               |                  | Add                                  |  |  |  |
|                             | iSCSI server                   | Target Name   |                  |                                      |  |  |  |
|                             | 172.21.163.52:3260             | iqn.1992-08.c | om.netapp:sn.8   | 7231f39bd2c11e6891400a09864ecbd:vs.3 |  |  |  |
|                             | 172.21.163.51:3260             | iqn.1992-08.c | om.netapp:sn.8   | 7231f39bd2c11e6891400a09864ecbd:vs.3 |  |  |  |
|                             | 172.21.164.52:3260             | iqn.1992-08.c | om.netapp:sn.8   | 7231f39bd2c11e6891400a09864ecbd:vs.3 |  |  |  |
|                             | 172.21.164.51:3260             | iqn.1992-08.c | om.netapp:sn.8   | 7231f39bd2c11e6891400a09864ecbd:vs.3 |  |  |  |

- 11. In the iSCSI Server field, enter the SVIP.
- 12. In the iSCSI Target Name field, enter the volume IQN.
  - **Note:** The IQN value can be retrieved from the SolidFire Element UI by selecting the Modify Volume option.
- 13. If you are using a one-way CHAP, complete the following steps:
  - a. Select Use Unidirectional CHAP if required by target from the Authentication Method drop-down list.
  - b. In the CHAP Name field, enter the CHAP user name for the SolidFire tenant account that you previously created.
  - c. In the CHAP Secret field, enter the SolidFire initiator secret that you previously created.
  - d. Click OK.

| vmhba32 - Add Static Target Server                                      |     |  |  |  |  |  |  |
|-------------------------------------------------------------------------|-----|--|--|--|--|--|--|
| iSCSI Server: 172.21.166.100                                            | _   |  |  |  |  |  |  |
| Port: 3260                                                              |     |  |  |  |  |  |  |
| iSCSI Target Name: iqn.2010-01.com.solidfire:u051.sf-infra-datastore1.1 |     |  |  |  |  |  |  |
| Authontication Softings                                                 | -   |  |  |  |  |  |  |
| Autonitication Settings                                                 |     |  |  |  |  |  |  |
| Inherit settings from parent                                            |     |  |  |  |  |  |  |
| Authentication Method: Use unidirectional CHAP                          | •   |  |  |  |  |  |  |
| Outgoing CHAP Credentials (target authenticates the initiator)          |     |  |  |  |  |  |  |
| Name: 🔄 Use initiator name                                              |     |  |  |  |  |  |  |
| infra_account1                                                          |     |  |  |  |  |  |  |
| Secret:                                                                 |     |  |  |  |  |  |  |
| Incoming CHAD Credentials (initiator authenticates the target)          |     |  |  |  |  |  |  |
|                                                                         |     |  |  |  |  |  |  |
|                                                                         |     |  |  |  |  |  |  |
| Secret:                                                                 |     |  |  |  |  |  |  |
|                                                                         |     |  |  |  |  |  |  |
|                                                                         |     |  |  |  |  |  |  |
|                                                                         |     |  |  |  |  |  |  |
| ОК Сан                                                                  | cel |  |  |  |  |  |  |

14. Click the Network Port Binding tab and add the VMkernel interfaces using the + button.

| Adapter Details    |              |                    |               |                            |
|--------------------|--------------|--------------------|---------------|----------------------------|
| Properties Devices | Paths Target | S Network Port Bin | ding Advanced | Options                    |
| + × 0              |              |                    |               |                            |
| Port Group         | VMkernel Ad  | Port Group Policy  | Path Status   | Physical Network Adapter   |
| 🧕 VMkernel-iSCSI-A | ị vmk4       | 🥑 Compliant        | 🔷 Not used    | ় vmnic0 (20 Gbit/s, Full) |
| 🧕 VMkernel-iSCSI-B | ় vmk5       | 🥑 Compliant        | 🔷 Not used    | 飅 vmnic1 (20 Gbit/s, Full) |
|                    |              |                    |               |                            |

15. Rescan the storage adapter.

16. In the left pane, select Storage Devices and check for the new storage device.

| Settings Networking Storage | Alarm Definitions Tags | Permissions |             |                  |                 |                  |
|-----------------------------|------------------------|-------------|-------------|------------------|-----------------|------------------|
| ••                          | Storage Adapters       |             |             |                  |                 |                  |
| Storage Adapters            | + 🛃 📕 🗠                | <b>è</b> -  |             |                  | Q Filter        | •                |
| Storage Devices             | Adapter                | Tj          | ype         | Status Id        | entifier        |                  |
| Host Cache Configuration    | iSCSI Software Adapter |             |             |                  |                 |                  |
| Protocol Endpoints          | 🚱 vmhba32              | i           | SCSI        | Online i         | qn.1992-08.com. | cisco:ucs-host:2 |
|                             |                        |             |             |                  |                 |                  |
|                             |                        |             |             |                  |                 |                  |
|                             |                        |             |             |                  |                 |                  |
|                             |                        |             |             |                  |                 |                  |
|                             |                        |             |             |                  |                 |                  |
|                             | 4                      |             | _           |                  |                 | •                |
|                             | Adapter Details        |             |             |                  |                 |                  |
|                             | Properties Devices     | Paths Ta    | rgets Netwo | ork Port Binding | Advanced Opti   | ons              |
|                             |                        |             |             |                  | Q Filter        | -                |
|                             | Name                   |             | Туре        | Capacity         | Operational     | Hardware Acce    |
|                             | NETAPP iSCSI Disk (i   | naa.600a0   | disk        | 20.00 G          | B Attached      | Supported        |
|                             | SolidFir iSCSI Disk (n | aa.6f47ac   | disk        | 93.13 G          | B Attached      | Supported        |
|                             |                        |             |             |                  |                 |                  |
|                             |                        |             |             |                  |                 |                  |
|                             | 4                      |             |             |                  |                 |                  |

17. From SolidFire Cluster user interface, make sure the iSCSI sessions are created for both VMkernel interfaces.

| SolidFire         | ய் Reporting   | 🔎 Management        | 🛡 Data Prote | ction 🛛 😤 User | rs 📑 Cluster    |                        |                                      |
|-------------------|----------------|---------------------|--------------|----------------|-----------------|------------------------|--------------------------------------|
| Overview          | Event Log      | Alerts iSCSI Sess   | ions FC Ses  |                | g Tasks Volun   | ne Performance         |                                      |
| <b>T</b> Filter   |                |                     |              |                |                 |                        |                                      |
| Node              | Account        | Volume              | Volume ID    | Initiator ID   | Initiator Alias | Initiator IP           | Initiator IQN                        |
| SF3010-<br>node04 | infra_account1 | SF-Infra-datastore1 | 1            | 2              | -               | 172.21.166.151:14169   | iqn.1992-08.com.cisco:ucs-<br>host:1 |
| SF3010-<br>node04 | infra_account1 | SF-Infra-datastore1 | 1            | 2              | -               | 172.21.166.150:48731   | iqn.1992-08.com.cisco:ucs-<br>host:1 |
|                   |                |                     |              |                |                 | Showing 1 - 2 of 2 iS0 | CSI Sessions                         |

18. Repeat steps 1 to 17 for all of the ESXi hosts in the cluster.

#### **Mount Datastore**

To mount the datastore, complete the following steps:

- 1. In the VMware vSphere Web Client, open the ESXi host.
- 2. Select the Related Objects tab.
- 3. Select the Datastore tab.

- 4. Click the Add Datastore ( $^{\textcircled{1}}$ ) button.
- 5. Select the VMFS type and click Next.

| ы  | New Datastore               | (F)                                                       | 1 |
|----|-----------------------------|-----------------------------------------------------------|---|
| ~  | 1 Location                  | Туре                                                      |   |
| ~( | 2 Туре                      | • VMFS                                                    |   |
|    | 3 Name and device selection | Create a VMFS datastore on a disk/LUN.                    |   |
|    | 4 VMFS version              | ○ NFS                                                     |   |
|    | 5 Partition configuration   | Create an NFS datastore on an NFS share over the network. |   |
|    | 6 Ready to complete         |                                                           |   |
|    |                             |                                                           |   |
|    |                             |                                                           |   |
|    |                             |                                                           |   |
|    |                             |                                                           |   |
|    |                             |                                                           |   |
|    |                             |                                                           |   |
|    |                             |                                                           |   |
|    |                             |                                                           |   |
|    |                             |                                                           |   |
|    |                             |                                                           |   |
|    |                             |                                                           |   |
|    |                             |                                                           |   |
|    |                             | Deale Neut Finish Concel                                  |   |
|    |                             | Back Next Finish Cancel                                   |   |

6. In the Datastore Name field, enter a datastore name, select the storage device from the list, and click Next.

| ŧ | New Datastore               |                                                   |                                   |          |           |          | ? H     |  |
|---|-----------------------------|---------------------------------------------------|-----------------------------------|----------|-----------|----------|---------|--|
| ~ | 1 Type                      | atastore name: sf_infra_datastore_1               |                                   |          |           |          |         |  |
|   | 2 Name and device selection |                                                   |                                   |          |           | Q Filter | •)      |  |
|   | 3 Partition configuration   | Name                                              | ame LUN Capacity Hardware Acceler |          |           |          |         |  |
|   | 4 Ready to complete         | SolidFir iSCSI Disk (naa.6f47acc10000000346173660 | 0                                 | 93.13 GB | Supported | Flash    |         |  |
|   |                             |                                                   |                                   |          |           |          |         |  |
|   |                             |                                                   |                                   |          |           |          |         |  |
|   |                             |                                                   |                                   |          |           |          |         |  |
|   |                             |                                                   |                                   |          |           |          |         |  |
|   |                             |                                                   |                                   |          |           |          |         |  |
|   |                             |                                                   |                                   |          |           |          |         |  |
|   |                             |                                                   |                                   |          |           |          |         |  |
|   |                             |                                                   |                                   |          |           |          |         |  |
|   |                             |                                                   |                                   |          |           |          |         |  |
|   |                             |                                                   |                                   |          |           |          |         |  |
|   |                             |                                                   |                                   |          |           |          |         |  |
|   |                             |                                                   |                                   |          |           |          |         |  |
|   |                             |                                                   |                                   |          |           |          |         |  |
|   |                             | 86                                                |                                   |          |           |          | 1 items |  |
|   |                             |                                                   |                                   | Bac      | k Next    | Finish   | Cancel  |  |

7. From the Partition Configuration drop-down list, select your partition layout and click Next.

| 省 New Datastore                                 |                                          | (?                                                   | ** |
|-------------------------------------------------|------------------------------------------|------------------------------------------------------|----|
| ✓ 1 Type                                        | Partition Layout                         | Datastore Details                                    |    |
| <ul> <li>2 Name and device selection</li> </ul> |                                          | Partition Configuration Use all available partitions |    |
| ✓ 3 Partition configuration                     |                                          | Datastore Size 93.13 GB                              |    |
| 4 Ready to complete                             |                                          |                                                      |    |
|                                                 |                                          |                                                      |    |
|                                                 |                                          |                                                      |    |
|                                                 |                                          |                                                      |    |
|                                                 |                                          |                                                      |    |
|                                                 | sf_infra_datastore_1                     |                                                      |    |
|                                                 |                                          |                                                      |    |
|                                                 |                                          |                                                      |    |
|                                                 |                                          |                                                      |    |
|                                                 |                                          |                                                      |    |
|                                                 |                                          |                                                      |    |
|                                                 |                                          |                                                      |    |
|                                                 |                                          |                                                      |    |
|                                                 | Capacity: 93.13 0<br>Free Space: 93.13 0 | 3B<br>3B                                             |    |
|                                                 |                                          |                                                      |    |
|                                                 |                                          | Back Next Finish Cancel                              |    |

8. Review the datastore information and click Finish.

| 🔁 New Datastore                                 |                   |                                                          | ? H    |
|-------------------------------------------------|-------------------|----------------------------------------------------------|--------|
| 🗸 1 Туре                                        | General:          |                                                          |        |
| <ul> <li>2 Name and device selection</li> </ul> | Name              | sf_infra_datastore_1                                     |        |
| <ul> <li>3 Partition configuration</li> </ul>   | Туре              | VMFS                                                     |        |
| 4 Ready to complete                             | Datastore size    | 93.13 GB                                                 |        |
|                                                 | Device and Format | ting:                                                    |        |
|                                                 | Disk/LUN          | SolidFir iSCSI Disk (naa.6f47acc10000000346173660000002) |        |
|                                                 | Partition Format  | GPT                                                      |        |
|                                                 | VMFS Version      | VMFS 5                                                   |        |
|                                                 |                   |                                                          |        |
|                                                 |                   |                                                          |        |
|                                                 |                   |                                                          |        |
|                                                 |                   |                                                          |        |
|                                                 |                   |                                                          |        |
|                                                 |                   |                                                          |        |
|                                                 |                   | Back Next Finish                                         | Cancel |

## **Acknowledgements**

The authors of this document would like to thank the following people for their support and contribution to the design, validation, lab support, and creation of this NetApp Verified Architecture (NVA):

- Dave Derry, NetApp
- Bhavin Shah, NetApp
- Chad Smith, NetApp

## References

This report references the following documents and resources:

- FlexPod Datacenter with VMware vSphere 6.0: http://www.cisco.com/c/en/us/td/docs/unified\_computing/ucs/UCS\_CVDs/flexpod\_esxi60\_n9k.html
- VMware vSphere and vSphere with Operations Management: <u>http://www.vmware.com/in/products/vsphere</u>
- SolidFire Active Support: <u>http://www.solidfire.com/platform/support</u>

Refer to the <u>Interoperability Matrix Tool (IMT)</u> on the NetApp Support site to validate that the exact product and feature versions described in this document are supported for your specific environment. The NetApp IMT defines the product components and versions that can be used to construct configurations that are supported by NetApp. Specific results depend on each customer's installation in accordance with published specifications.

#### **Copyright Information**

Copyright © 1994–2017 NetApp, Inc. All rights reserved. Printed in the U.S. No part of this document covered by copyright may be reproduced in any form or by any means—graphic, electronic, or mechanical, including photocopying, recording, taping, or storage in an electronic retrieval system—without prior written permission of the copyright owner.

Software derived from copyrighted NetApp material is subject to the following license and disclaimer:

THIS SOFTWARE IS PROVIDED BY NETAPP "AS IS" AND WITHOUT ANY EXPRESS OR IMPLIED WARRANTIES, INCLUDING, BUT NOT LIMITED TO, THE IMPLIED WARRANTIES OF MERCHANTABILITY AND FITNESS FOR A PARTICULAR PURPOSE, WHICH ARE HEREBY DISCLAIMED. IN NO EVENT SHALL NETAPP BE LIABLE FOR ANY DIRECT, INDIRECT, INCIDENTAL, SPECIAL, EXEMPLARY, OR CONSEQUENTIAL DAMAGES (INCLUDING, BUT NOT LIMITED TO, PROCUREMENT OF SUBSTITUTE GOODS OR SERVICES; LOSS OF USE, DATA, OR PROFITS; OR BUSINESS INTERRUPTION) HOWEVER CAUSED AND ON ANY THEORY OF LIABILITY, WHETHER IN CONTRACT, STRICT LIABILITY, OR TORT (INCLUDING NEGLIGENCE OR OTHERWISE) ARISING IN ANY WAY OUT OF THE USE OF THIS SOFTWARE, EVEN IF ADVISED OF THE POSSIBILITY OF SUCH DAMAGE.

NetApp reserves the right to change any products described herein at any time, and without notice. NetApp assumes no responsibility or liability arising from the use of products described herein, except as expressly agreed to in writing by NetApp. The use or purchase of this product does not convey a license under any patent rights, trademark rights, or any other intellectual property rights of NetApp.

The product described in this manual may be protected by one or more U.S. patents, foreign patents, or pending applications.

RESTRICTED RIGHTS LEGEND: Use, duplication, or disclosure by the government is subject to restrictions as set forth in subparagraph (c)(1)(ii) of the Rights in Technical Data and Computer Software clause at DFARS 252.277-7103 (October 1988) and FAR 52-227-19 (June 1987).

ALL DESIGNS, SPECIFICATIONS, STATEMENTS, INFORMATION, AND RECOMMENDATIONS (COLLECTIVELY, "DESIGNS") IN THIS DOCUMENT ARE PRESENTED "AS IS," WITH ALL FAULTS. NETAPP, ALL PRODUCT VENDORS OR MANUFACTURERS IDENTIFIED OR REFERENCED HEREIN ("PARTNERS") AND THEIR RESPECTIVE SUPPLIERS DISCLAIM ALL WARRANTIES, INCLUDING, WITHOUT LIMITATION, THE WARRANTY OF MERCHANTABILITY, FITNESS FOR A PARTICULAR PURPOSE AND NONINFRINGEMENT OR ARISING FROM A COURSE OF DEALING, USAGE, OR TRADE PRACTICE. IN NO EVENT SHALL NETAPP, ITS PARTNERS OR THEIR RESPECTIVE SUPPLIERS BE LIABLE FOR ANY INDIRECT, SPECIAL, CONSEQUENTIAL, OR INCIDENTAL DAMAGES, INCLUDING, WITHOUT LIMITATION, LOST PROFITS OR LOSS OR DAMAGE TO DATA ARISING OUT OF THE USE OR INABILITY TO USE THE DESIGNS, OR WITH RESPECT TO ANY RESULTS THAT MAY BE OBTAINED THROUGH USE OF THE DESIGNS OR RELIANCE UPON THIS DOCUMENT, EVEN IF NETAPP, ITS PARTNERS OR THEIR RESPECTIVE SUPPLIERS HAVE BEEN ADVISED OF THE POSSIBILITY OF SUCH DAMAGES.

THE DESIGNS ARE SUBJECT TO CHANGE WITHOUT NOTICE. USERS ARE SOLELY RESPONSIBLE FOR THEIR APPLICATION OF THE DESIGNS AND USE OR RELIANCE UPON THIS DOCUMENT. THE DESIGNS DO NOT CONSTITUTE THE TECHNICAL OR OTHER PROFESSIONAL ADVICE OF NETAPP, ITS PARTNERS OR THEIR RESPECTIVE SUPPLIERS. USERS SHOULD CONSULT THEIR OWN TECHNICAL ADVISORS BEFORE IMPLEMENTING THE DESIGNS. RESULTS MAY VARY DEPENDING ON FACTORS NOT TESTED BY NETAPP OR ITS PARTNERS.

#### **Trademark Information**

NETAPP, the NETAPP logo, and the marks listed at <u>http://www.netapp.com/TM</u> are trademarks of NetApp, Inc. Other company and product names may be trademarks of their respective owners.

NVA-0027-DEPLOY-0417

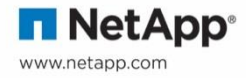